## Step Five:

Search...

When you begin looking for things to check out, you can either browse through the categories Hoopla provides, or you can do a more refined search.

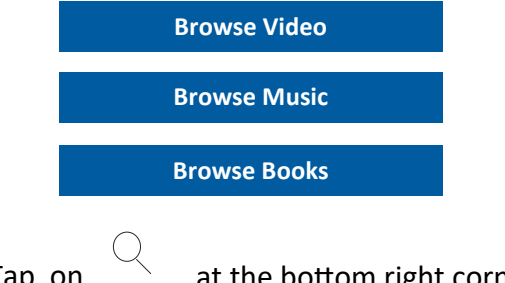

Tap on  $\overbrace{\text{Search}}^{\checkmark}$  at the bottom right corner of

of the screen.

Search by title, artist, or series

#### **TRENDING SEARCHES**

Girl Wash Your Face

Part of Your World

Diary of an Awesome Friendly Kid

Moana

James Patterson

Hamilton (Original Broadway)

Once you begin searching, Hoopla will automatically populate suggestions for what you might be searching for underneath the search bar.

# <u>Step Six:</u>

Borrow...

Once you have found what you are looking for, tap on it. Click on the blue **borrow** button:

Borrow

**Pro Tip:** After you have checked the item out, the **Borrow** button will become a **Read** or **Play** button.

# Step Seven: Enjoy!

Use the **My Hoopla** icon in the lower left corner

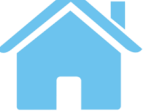

to access your borrowed items, and simply

tap on the item you want to play!

Questions?

Call 215-355-1183

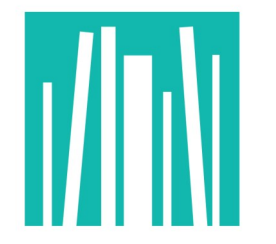

TOWNSHIP LIBRARY OF LOWER SOUTHAMPTON

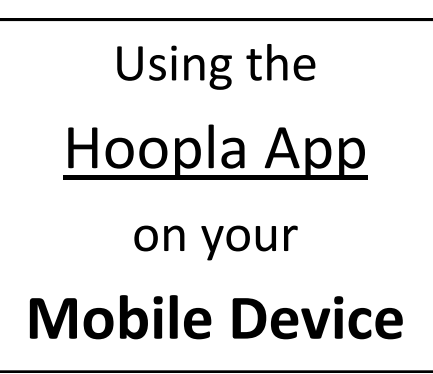

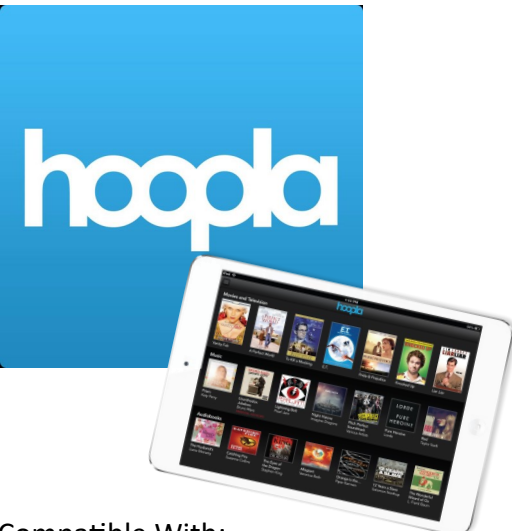

Compatible With:

- Apple iPhone and iPad
- Android Phones and Tablets
- Kindle Fire 7" (2015), HD, & HDX

#### Checkout periods:

Movies & TV shows—3 days Music—7 days Audiobooks—21 days E-books—21 days

# Step One:

## Download the Hoopla App

The **Hoopla App** can be downloaded from the following sources:

- The App Store on Apple Devices
- The Google Play Store on Android
  Devices
- Amazon Appstore for Kindle Devices

Hoopla can also be accessed from the e-Library on the buckslib.org website, under *Hoopla*.

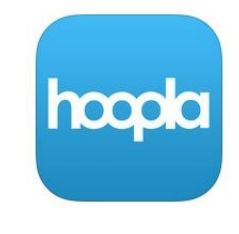

## <u>Step Two:</u>

Create a free account with Hoopla. You will need an email address and password. Tap on the **Don't have an account? Sign-up** button.

Sign Up!

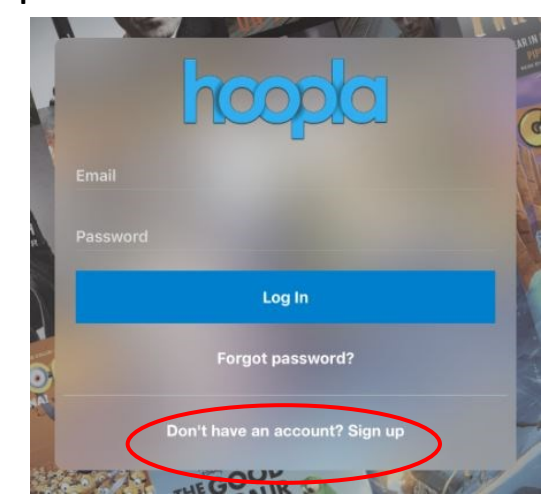

# Step Three: Find

### "Bucks County Free Library"

Before registering your account, you will need to select which library you are accessing Hoopla through. You must locate the library by tapping **Search**.

| Or, search for your library: |  |
|------------------------------|--|
| Search                       |  |

Type in **bucks** and Bucks County Free Library will appear below:

Or, search for your library: bucks

Bucks County Free Library

Tap on Bucks County Free Library.

| Or, search for your library: |  |
|------------------------------|--|
| bucks                        |  |
| Bucks County Free Library    |  |

# TOWNSHIP LIBRARY OF LOWER SOUTHAMPTON

# Step Four: Enter Email and Password and Library Card & Pin

#### Account Information

| Email            |  |
|------------------|--|
|                  |  |
| Confirm Email    |  |
| Password         |  |
| 1 035 0010       |  |
| Confirm Password |  |
| commin dissiona  |  |
|                  |  |

Password must be at least 8 characters.

IF YOU ARE UNSURE OF YOUR PIN, PLEASE CALL A BUCKS COUNTY PUBLIC LIBRARY TO OBTAIN YOUR PIN BY PHONE.

WWW.BUCKSLIB.ORG/LIBRARIES

| Pin                                                                      |  |  |
|--------------------------------------------------------------------------|--|--|
| Library Card                                                             |  |  |
| By signing up, you agree to our terms and conditions and privacy policy. |  |  |
| Terms and conditions Privacy Policy                                      |  |  |
|                                                                          |  |  |
| Sign Up                                                                  |  |  |

After you click **Sign Up**, you will be asked to enter your email and password to sign in to your new account.